# 端末のご案内 WX05

### 各部の名称・機能

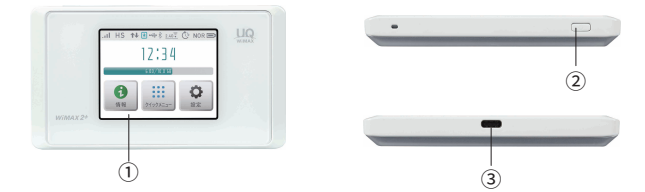

| No  | 名称      |                    | 詳細                                                                                                    |
|-----|---------|--------------------|----------------------------------------------------------------------------------------------------|
| 1   | 液晶画面    | 各種状態を示し            | ます。※タッチパネルです。                                                                                          |
|     |         | 電源を入れる             | 電源ボタンを約3秒以上押すと電源が入ります。<br>ディスプレイにロック解除画面が表示される<br>ので <sup>CM</sup> マークを右にスライドしロックを解除後<br>ご利用ください。      |
| (2) | 電源ボタン   | 電源を切る              | 電源が入っている状態で電源ボタンを約1秒<br>以上押すと電源オプション画面が表示され、<br>「電源を OFF」を選択します。                                       |
|     |         | 再起動                | 電源が入っている状態で電源ボタンを約1秒<br>以上押すと電源オプション画面が表示され、<br>「再起動」を選択します。                                           |
|     |         | 休止状態               | 電源が入っている状態で電源ボタンを約1秒<br>以上押すと電源オプション画面が表示され、<br>「休止状態」を選択します。                                          |
|     |         | ディスプレイの<br>消灯 / 点灯 | 電源が入っている状態で、ディスプレイ点灯時<br>に押すと消灯します。消灯時に押すとディスプ<br>レイが点灯し、ロック解除画面が表示される<br>ので、ママクを右にスライドしロックを解除<br>します。 |
| 3   | 充電用コネクタ | 充電の際、USB T         | ypeC を接続し使用します。                                                                                        |

### 休止状態機能(スリープモード)

端末の消費電力を抑え、待機状態にします。10分間何も動作をしなければ自動的に休止状態 となります。手動で休止状態にする場合はP1の休止状態をご確認ください。 電源ボタンを長押しすると【NEC】が表示され、休止状態が解除されます。

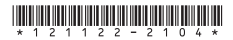

### 液晶画面詳細

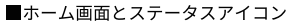

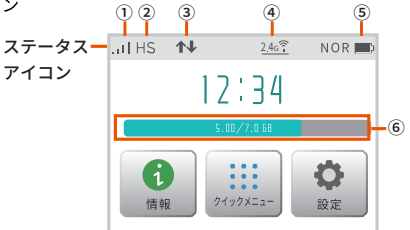

| No  | 名称                        | 表示                 | 状態                   | 詳細                                                    |  |
|-----|---------------------------|--------------------|----------------------|-------------------------------------------------------|--|
|     | 雪波受信レベル                   | .11                | 点灯                   | WAN 側回線の信号の強度を4段階で表示します。                              |  |
| 0   |                           |                    | 点灯                   | 圏外の状態を表示します。                                          |  |
| 2   | 通信モード                     | HS                 | 点灯                   | ハイスピードモードでインターネットに接続している<br>状態を表示します。                 |  |
|     |                           | HS*A               | 点灯                   | 利用しません。こちらのモードになっている場合は<br>P3 を参照し、ハイスピードモードに戻してください。 |  |
| ۲   | デーク通信状態                   | \$                 | 点灯                   | 受信中の状態を表示します。                                         |  |
| 9   | )一,9.00 后从感               | ↓                  | 点灯                   | 送信中の状態を表示します。                                         |  |
|     |                           | 2.4g?ii            | 点灯                   | 2.4GHz 帯で接続している状態を表示します。<br>(右下の数字は接続台数)              |  |
|     | 無線 LAN                    | 56 <sup>2</sup> 11 | 点灯                   | 5GHz 帯 ( 屋外 ) で接続している状態を表示します。<br>(右下の数字は接続台数 )       |  |
| (4) | <sup>(4)</sup> (Wi-Fi) 帯域 | 5g                 | 点滅                   | 利用チャネル確認中の状態を表示します。                                   |  |
|     |                           | <b>5</b> 3?0       | 点灯                   | 5GHz 帯(屋内)で接続している状態を表示します。<br>(右下の数字は接続台数 )           |  |
|     |                           | Ô                  | 点灯                   | 電池残量を6段階で表示します。                                       |  |
|     | <b>事</b> 训 (牛能)           | <b>1</b>           | 点灯                   | 充電中の状態を表示します。                                         |  |
| 5   | シ   电/巴1八窓                | ŋ                  | 点灯                   | 電池残量を 6 段階で表示します。<br>( ロングライフ充電機能 ON 時 )              |  |
|     |                           |                    | 点灯                   | 充電中の状態を表示します。<br>( ロングライフ充電機能 ON 時 )                  |  |
| 6   | データ通信量<br>表示              | 現在<br>(デ・<br>使用    | のデー<br>- タ通(<br> した割 | タ通信量を表示します。<br>言量の累積値/上限設定値 )<br>合をバーの長さで表示           |  |

# WiMAX ご利用上の注意事項

## ハイスピードプラスエリアモード ご利用に関する注意事項

ハイスピードプラスエリアモードを使用しての通信が、 <mark>月間7GBのご利用を超えると通信速度が当月末まで制限されます。</mark> 通信モード設定の変更をしないよう、お願いします。

ハイスピードプラスエリアモードで通信速度制限(月間7GB超)\* が適用された場合は、ハイスピードモード「WiMAX 2+」に設定を 戻しても、当月末まで通信速度が制限されますのでご注意ください。

| 速度制限がかかる | ハイスピードプラスエリアモードを使用しての通信の合計が |
|----------|-----------------------------|
| ご利用データ量  | 月間で7GB以上                    |
| 制限後の     | 送受信最大128kbps                |
| 最大通信速度   | ※通信速度の制限は、翌月1日に順次解除されます     |

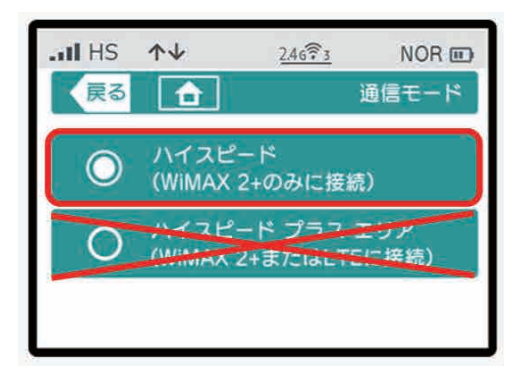

### WiMAX2+サービス

### 3日間で10GB以上ご利用の場合の速度制限について

| 速度制限がかかる | 直近3日間で10GB以上                                      |
|----------|---------------------------------------------------|
| ご利用データ量  | (ハイスピードモードとハイスピードプラスエリアモードの合計利用容量)                |
| 制限時間     | 3日間で10GBを超えた日の翌日のネットワーク混雑時間帯 ※1<br>(18時頃〜翌2時頃 ※2) |
| 制限後の     | 概ね1Mbps ※3                                        |
| 最大通信速度   | (YouTube動画の標準画質レベルが視聴可能な速度)                       |

※1.2017年2月時点

※2.2時前より継続して利用している通信については、

2時以降も最大で6時頃まで速度制限が継続することがあります。

この場合、一旦、セッションを切断すると速度制限が解除されます。

※3.送受信の最大速度であり、実際の速度は電波環境等に応じて1Mbps以下となることがあります。

### ■ 3日間で10GB制限のイメージ

|        | 1日目 | 2日目    | 3日目   | 4日目    | 5日目   | 6日目   | 7日目 |
|--------|-----|--------|-------|--------|-------|-------|-----|
| データ量   | 3GB | 3GB    | 4.2GB | 2.5GB  | 4GB   | 3.4GB | -   |
|        |     | 10.2GB |       | 制限。    | あり※   |       |     |
| 3日間の   |     |        | 9.7GB |        | 制限    | 艮なし   |     |
| 合計データ量 |     |        |       | 10.7GB |       | 制限    | あり* |
|        |     |        |       |        | 9.9GB |       | 制限な |

※速度制限は、3日間のデータ量が10GBを超えた日の 翌日18時頃から翌々日2時ごろまで適用となります。

\*ハイスピードプラスエリアモードでのご利用が7GBを超えた場合、 ハイスピードモードに設定を切り替えて3日間で10GB以下にご利用を控えましても、 翌月1日まで通信制限は解除されませんので、ご注意ください。

### 通信モード切替方法

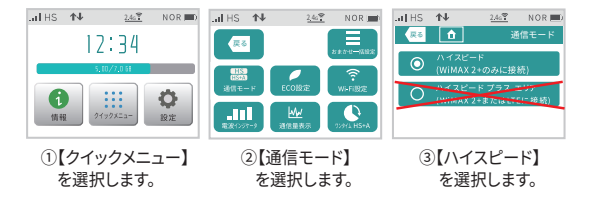

### 困ったときは(トラブルシューティング)

①インターネットに繋がらない / 通信速度が遅い / 使用できていたが急に繋がらなくなった

容量超過してる、電波状態がよくない、または一時的に回線が混線している可能性が ございます。場所の移動や時間を置いて再度接続しても改善しない場合は以下の手順で 復旧をお試しください。

①電池パック抜き差し / 再起動 ②初期化(リセット)

<< 電波が弱くなる状況 >>

- ・高層階へ滞在している場合
- ・電車や車などで移動している場合
- ・都心部から離れている場合(山間部など)
- ・人で混雑している場所に滞在している場合

#### ②端末がフリーズしている

動作に一時的な不具合が発生している可能性がございます。 放電や時間を置いても改善しない場合は、電池パック抜き差し / 再起動をお試しください。

#### ③充電ができない

一時的に充電不良が起きている可能性がございます。以下の手順で復旧をお試しください。
①お客様私物を含む他の付属品での充電
②電池パック抜き差し / 再起動
③初期化(リセット)

#### ④電源が入らない

ー時的に不具合が起きている、または充電がない可能性がございます。 以下の手順で復旧をお試しください。

①お客様私物を含む他の付属品での充電 ②電池パック抜き差し

#### ⑤デバイス側に SSID が表示されない / パスワードが弾かれて接続できない

人込みで混線している事により表示されないまたは一時的に接続不良が発生している 可能性がございます。場所の移動で改善しない場合は以下の手順で復旧をお試しください。

①お客様デバイスの再起動 ②電池パック抜き差し / 再起動

③プロファイル削除(パスが弾かれる場合) ④初期化(リセット)

### 困ったときは(トラブルシューティング)

#### ◆再起動

※充電器から外した状態でお試しください。

- 1) 電源ボタンを長押しし、電源オプションで「再起動」を選択します。
- 2)「再起動しますか?」と表示されるので、「はい」を選択します。
- 3) 再起動が始まります。起動時の画面になったら完了です。

| all HS | 245     | NOR 🗩 |
|--------|---------|-------|
|        | 電影オプション |       |
|        | (Kab    |       |
| Ø      | 网络树     |       |
| â      |         |       |

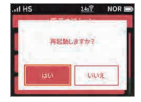

#### ◆SIM 抜き差し

※充電器から外した状態でお試しください。

- 1) 電源を OFF にし裏蓋を外します。
- 2) 電池パックを取り出します。
- SIM スロットのストッパーをオレンジ色の矢印の方向にスライドし上向きにたちあげ、 SIM カードを抜きます。
- 4) SIM カードを挿入しストッパーを戻して矢印②の方向にスライドし、ロックします。 電池パックと裏蓋を取り付けたら完了です。

※取り付ける際、金属部分に触れたり、傷つけたり、挿入向きを間違わないようご注意ください。

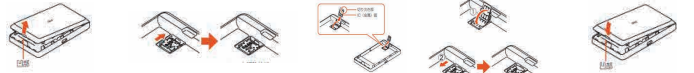

#### ◆初期化(リセット)

①ホーム画面の「設定」>「メンテナンス」>「初期化」の順に選択します。

- ②「お買い上げ時の状態に戻ります。初期化しますか?」と表示されるので、「はい」を 選択します。
- ③「再起動します。」と表示され、再起動が始まります。
- ④再起動が始まります。起動時の画面になったら完了です。

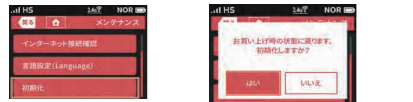

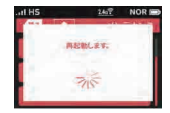

#### ◆プロファイル削除

 iPhone の場合 接続済みの Wi-Fi(SSID) の右にある i マークをクリックし、
【このネットワーク設定を削除】を選択後、再度 Wi-Fi 接続をします。

 ・ android の場合
接続済みの Wi-Fi(SSID) をクリックし、【切断】または【削除】を選択後、再度 Wi-Fi 接続を します。

※文言は機種によって異なります。